# LE RUOTE DENTATE DELLA 'MANO'

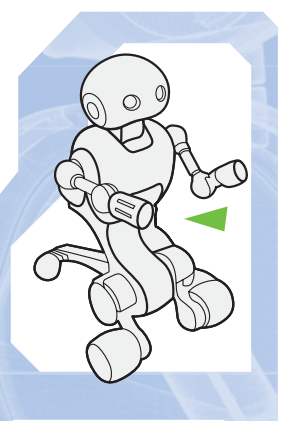

La pinza sarà in grado di afferrare oggetti grazie a un apposito motore elettrico. Gli elementi allegati serviranno a trasmettere il moto da quest'ultimo al dito opponibile.

Continua la collezione dei pezzi relativi alla pinza di I-Droid01. Dopo i componenti delle dita, allegati al fascicolo precedente, è ora il momento delle ruote dentate che realizzeranno il meccanismo di movimento delle dita stesse. Più precisamente, il moto riguarderà il dito centrale e opponibile, che verrà posto in rotazione proprio dalla cascata di ingranaggi costituiti dagli elementi allegati. Al momento essi non possono essere posizionati, in quanto manca la struttura portante della 'mano', che ti verrà fornita prossimamente. Per il momento, quindi, è opportuno mantenere da parte le ruote dentate. Puoi sin d'ora, però, cominciare a osservarle, così da saperle distinguere quando

COMPONENTI

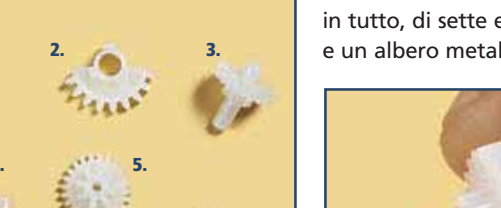

verrà il momento di porle nella loro sede. Si tratta, in tutto, di sette elementi, tra cui una 'semiruota' e un albero metallico con ruota e semiruota dentate.

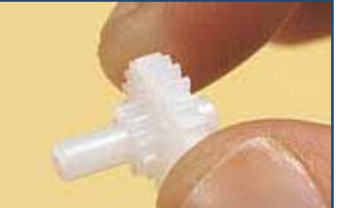

A sinistra, uno degli elementi allegati. Si tratta dell'albero in materiale plastico con due ruote dentate, una media e una piccola.

- 1. 2 doppie ruote piccole e medie
- Semiruota dentata
  Albero con ruota
- media e ruota piccola
- 4. Albero metallico con elementi dentati
- 5. Doppia ruota media e medio-piccola
- 6. Doppia ruota media e piccola

## **GLI ELEMENTI DENTATI**

In futuro, ci riferiremo agli elementi allegati con i nomi della lista qui a sinistra. In particolare, distingueremo tra 'doppia ruota piccola e media' (a destra), 'doppia ruota media e piccola' (sotto a destra) e 'doppia ruota media e medio-piccola' (sotto).

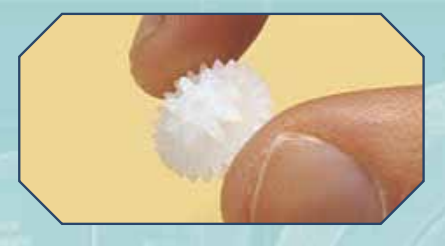

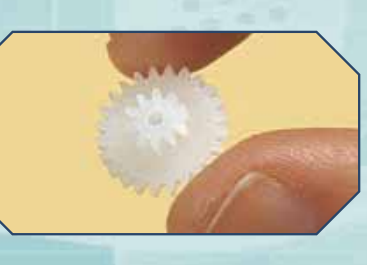

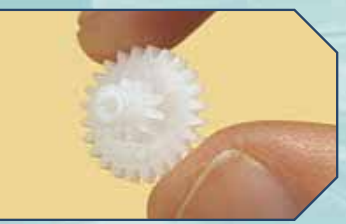

11

# I METODI JAVA PER LA CONNESSIONE

Una delle prime funzioni da implementare per poter programmare I-Droid01 in Java è, sicuramente, quella di connessione tra il PC e il robot. Nelle prossime pagine vediamo un esempio di codice che realizza proprio la connessione e disconnessione tra computer e I-D01, sfruttando le librerie di supporto.

ualsiasi applicazione Java che voglia sfruttare I-Droid01, necessariamente, deve innanzitutto prevedere la connessione con il robot. Va ricordato, infatti, che i programmi scritti in Java vengono eseguiti dal PC e utilizzano I-Droid01 come una sorta di 'periferica intelligente', sfruttando il collegamento Bluetooth. Nel seguito vediamo un semplice esempio di come si possono

#### ESEMPI DI PROGRAMMAZIONE

Esempio di codice Java per l'implementazione di una classe di connessione tra PC e I-Droid01. Vengono mostrate solo le dichiarazioni di 'pacchetto' e di importazione (introdotte da 'package' e 'import') e quella degli attributi (portName, protocol, internal). I metodi della classe (main, TestConnessione, connetti, disconnetti) vengono solo citati: per essere utilizzato, il codice va completato inserendo all'interno dei vari metodi i codici relativi, mostrati nelle pagine seguenti. Il codice della classe va memorizzato in un file dal nome TestConnessione.java (dove 'java' è l'estensione che il file deve avere).

#### **CLASSE TESTCONNESSIONE**

#### package communication.examples;

import communication.handler.ProtocolHandler; import communication.handler.internal.InternalHandler; import communication.transport.ConnectionProvider;

public class TestConnessione {

private static String portName; private ProtocolHandler protocol; private InternalHandler internal;

public static void main(String[] args) {
 [...] // qui va inserito il codice del main

public TestConnessione () { [...] // qui va inserito il codice del metodo TestConnessione

private boolean connetti() { [...] // qui va inserito il codice del metodo connetti }

private void disconnetti() { [...]  $/\!\!/$  qui va inserito il codice del metodo disconnetti

} // class TestConnessione

implementare le funzioni che permettono al PC di collegarsi al robot e, in seguito, di disconnettersi da esso. Il codice che mostreremo viene presentato all'interno di una classe Java dal nome TestConnessione. Nella programmazione in linguaggio Java, infatti, il codice viene suddiviso in 'classi' che definiscono i cosiddetti 'oggetti'. Dall'interazione tra più oggetti di tipo diverso nasce poi l'esecuzione del programma. In questo semplice caso, è sufficiente un'unica classe, che implementa i metodi basilari di connessione e disconnessione e, allo stesso tempo, fornisce anche un semplice esempio di utilizzo degli stessi. Per qualsiasi riferimento alla programmazione a oggetti e in particolare a quella in linguaggio Java, è possibile consultare uno dei numerosi manuali relativi disponibili sul mercato, oppure uno tra quelli gratuiti presenti in Internet, ad esempio il famoso Thinking in Java. Prima di utilizzare le librerie Java di supporto fornite con il CD 3, invece, è opportuno fare riferimento ai file contenuti nella cartella doc (ottenuta scompattando il file java-documentation.zip), che forniscono tutta la documentazione relativa all'impiego corretto delle classi pre-elaborate.

## I METODI JAVA PER LA CONNESSIONE

### LE LIBRERIE DI SUPPORTO E LE DICHIARAZIONI

La scrittura della classe **TestConnessione** inizia con alcune 'dichiarazioni' preliminari. Innanzitutto, vengono indicate le classi di supporto delle quali i metodi di **TestConnessione** (descritti nel seguito) avranno bisogno. Come già detto nel fascicolo 76, pagina 16, come prima cosa si può indicare che la classe che si sta scrivendo appartiene al pacchetto **communication.examples**: in questo modo sarà possibile compilare ed eseguire, in modo semplice, il programma realizzato, affiancandolo agli esempi inclusi nel terzo CD e contenuti nella directory **bin/communication/examples**. In seguito, si devono inserire i riferimenti alle librerie di supporto:

communication.handler.ProtocolHandler, communication.handler.internal.InternalHandler e communication.transport.ConnectionProvider

(presenti nella cartella src ottenuta dal file java-library.zip). Esse fanno parte di quelle realizzate ad hoc per permettere al PC di comunicare con I-D01 tramite una connessione di tipo Bluetooth. Nel caso di TestConnessione, quelle che servono sono esattamente queste tre. Esse, come tutte le altre classi per I-Droid01 incluse nel CD, sono descritte nei relativi file di help presenti nella cartella doc. Completate queste dichiarazioni preliminari, è possibile cominciare a descrivere i dettagli della classe TestConnessione. Essa necessita di tre attributi, che tutti i metodi della classe potranno utilizzare. In particolare essi sono il nome della porta di comunicazione tra PC e I-D01 (portName) e altri due oggetti (ossia protocol e internal) che sfruttano i metodi di supporto alla comunicazione stessa. È poi il turno dei metodi della classe: quello principale (main; è necessario per far partire l'esecuzione del programma finale), il 'costruttore' (TestConnessione, omonimo della classe: è un altro dei metodi basilari, che permette di 'realizzare' un oggetto della classe TestConnessione), il metodo per effettuare la connessione (connetti) e, infine, quello per avviare la disconnessione (disconnetti).

#### IL METODO CONNETTI

Partiamo dal metodo connetti. Esso realizza il 'cuore' del funzionamento della classe, fornendo la procedura necessaria al programma per collegarsi al robot. Il metodo mostrato va visto come una tra le possibili implementazioni, qui riportata per la sua 'essenzialità'; in realtà la stessa funzione può essere realizzata anche in modo diverso. In ogni caso, ti potrà essere utile tenere da parte questo codice per utilizzarlo quando vorrai implementare un programma Java che preveda di collegarsi a I-Droid01. Passando al codice proposto, come prima cosa il metodo connetti crea un oggetto dal nome provider, di tipo definito dalla classe SerialJavaxCommProvider (inclusa nelle librerie di supporto), passando come parametri il nome della porta con cui effettuare la connessione (portName) e 9600 (la velocità, in bit al secondo, alla quale viene

## ESEMPI DI PROGRAMMAZIONE

Codice di implementazione del metodo 'connetti'. Dopo aver creato un canale di comunicazione e aver inizializzato il protocollo, il metodo prova a connettere il PC con I-Droid01 (invocando le funzioni protocol.connect e protocol.setup, fornite dalla classe di supporto ProtocolHandler).

## **METODO CONNETTI**

} // connetti

private boolean connetti() {

ConnectionProvider provider = new SerialJavaxCommProvider(portName, 9600) protocol = new ProtocolHandler(provider, 9600); internal = new InternalHandler(); protocol.addCapabilityHandler(internal); System.out.println("Connessione in corso..."); try if (!protocol.connect()) System.err.println("Impossibile connettersi!"); return false: if (!protocol.setup(5000)) System.err.println("Settaggio della connesione fallito!"); protocol disconnect(true) return false; catch (Exception e) e.printStackTrace(); return false: System.out.println("Client connesso"); return true:

## ESEMPI DI PROGRAMMAZIONE

Codice del metodo 'disconnetti'. Molto semplicemente, la connessione tra PC e I-Droid01 viene conclusa invocando la funzione protocol.disconnect fornita dalla classe ProtocolHandler.

#### **METODO DISCONNETTI**

private void disconnetti() {

System.out.println("Disconnessione in corso..."); try

protocol.disconnect(false);

catch (Exception e)

e.printStackTrace(); return;

System.out.println("Client disconnesso");

} // disconnetti

effettuata la comunicazione via porta seriale, ininfluente con le porte seriali virtuali Bluetooth utilizzate nella normale connessione tra I-D01 e PC). Poi il metodo passa a realizzare nel concreto gli oggetti protocol e internal, dichiarati all'inizio della classe TestConnessione. A seguire, il metodo connetti mostra a monitor la scritta "Connessione in corso ... " (funzione System.out.println), poi utilizza un blocco try-catch (costrutti tipici del linguaggio Java, utili per la gestione degli errori che possono avvenire in corso di esecuzione di un programma). All'interno della 'zona' try viene concretizzata la procedura di connessione, grazie all'invocazione del metodo protocol.connect, anch'esso fornito dalle librerie di supporto. A seguire viene invocato il metodo protocol.setup, al quale viene passato un parametro, ossia il tempo in millisecondi che il PC dovrà al più attendere per una risposta da parte del robot. In guesto esempio è stato utilizzato un valore indicativo, pari a 5000, equivalente a 5 secondi: se entro questo lasso di tempo il robot non risponde. il tentativo di connessione viene interrotto. Nel caso opposto (cioè se il robot risponde entro il tempo di attesa), invece, la connessione viene avviata a tutti gli effetti. A questo punto, se non avvengono errori, eventualmente segnalati dal relativo ramo catch del codice, il metodo mostra a video il messaggio "Client connesso", sempre utilizzando la funzione System.out.println. Con tale istruzione il metodo connetti termina.

#### IL METODO DISCONNETTI

Le operazioni necessarie per disconnettere il programma Java da I-Droid01 sono piuttosto semplici. Il metodo proposto inizia con la visualizzazione sullo schermo del messaggio "Disconnessione in corso...", che annuncia all'utente l'avvio della procedura. In seguito viene invocato, all'interno di un blocco try-catch, il metodo protocol.disconnect, al quale viene passato il parametro false. Tale metodo, pre-implementato nella classe ProtocolHandler, effettua la disconnessione vera e propria; il parametro false indica che l'interruzione della connessione con il robot deve avvenire in modo 'amichevole', ossia tramite una procedura secondo la quale I-D01 viene preventivamente 'avvisato' della prossima chiusura del collegamento. L'alternativa (ossia parametro true passato al metodo

protocol.disconnect), invece, realizza una disconnessione immediata. Dopo l'invocazione del protocol.disconnect, il codice di disconnetti mostra il ramo catch, per la gestione di eventuali errori in fase di esecuzione; se non ci sono problemi, l'esecuzione del metodo prosegue con la visualizzazione del messaggio "Client disconnesso", per poi terminare.

#### IL COSTRUTTORE E IL MAIN

Come detto, all'interno della classe TestConnessione è presente anche un metodo omonimo della classe stessa, denominato, in gergo Java, 'costruttore'. In Java, in generale, ogni classe rappresenta la 'descrizione' di una tipologia di oggetti, e i metodi costruttori hanno la funzione di permettere la creazione di 'istanze' dei vari oggetti descritti dalle classi. In guesto caso molto particolare, la classe presentata descrive guindi 'l'oggetto TestConnessione'. Il suo costruttore, di conseguenza, indica le operazioni da compiere per 'realizzare' una connessione di test. Il metodo TestConnessione inizia richiamando connetti. Se l'esecuzione di quest'ultimo fallisce, il costruttore termina immediatamente (funzione System.exit con parametro pari a 1, a indicare che l'uscita è stata forzata da un problema). Se, invece, la connessione ha buon fine, il costruttore semplicemente attende 5000 millisecondi (Thread.sleep con parametro 5000), per poi invocare il metodo disconnetti. Il tutto viene incluso nel solito blocco try-catch.

## I METODI JAVA PER LA CONNESSIONE

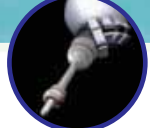

Infine, va descritto il metodo principale, ossia il main. Esso, in pratica, definisce l'esecuzione generale del programma Java. Nel caso di programmi costituiti da più classi, il metodo main è presente solo in una di esse e, a partire da tale classe 'principale', invoca i vari metodi necessari all'esecuzione. Nel nostro esempio, il main comincia col verificare che l'utente abbia indicato una porta seriale virtuale con la guale tentare la connessione. Proprio a questo controllo serve il test if, che usa come 'variabile di verità' l'espressione args.length < 1: se i parametri dati dall'utente sono minori strettamente di 1 (ossia, in linguaggio più comprensibile, se l'utente non ha inserito alcun parametro), allora certamente non è stata fornita la porta di connessione. In questo caso non sarà possibile tentare la connessione, e il main terminerà senza effettuare altre operazioni.

### ESEMPI DI PROGRAMMAZIONE

Codice dei metodi 'main' e 'TestConnessione'. Il primo è il metodo principale, che viene invocato automaticamente all'esecuzione del programma Java dopo la sua compilazione. In questo esempio, il metodo semplicemente verifica che all'esecuzione del programma sia stata indicata la porta seriale virtuale sulla quale è in ascolto I-Droid01, poi invoca l'esecuzione del metodo TestConnessione. Quest'ultimo è il metodo costruttore della classe, quello cioè che realizza l'oggetto descritto dalla classe stessa. In questo caso, il costruttore a sua volta lancia il metodo connetti, poi aspetta 5000 millisecondi (ossia 5 secondi) e in seguito invoca il metodo disconnetti, chiudendo di fatto la connessione con il robot.

#### **CLASSE TESTCONNESSIONE**

public static void main(String[] args) {

```
if (args.length < 1)
```

```
return;
```

portName = args[0]; TestConnessione test = new TestConnessione();

```
} // main
```

public TestConnessione () {

```
if (!connetti()) System.exit(1);
```

try { Thread.sleep(5000);

```
catch (Exception e) {
 e.printStackTrace();
 System.exit(1);
```

disconnetti();

} // TestConnessione

Se, invece, esiste almeno un parametro indicato dall'utente, il test if viene 'passato' e viene memorizzato il primo dei parametri (che dovrebbe anche essere l'unico) come nome della porta (portName = args[0]), per poi lanciare il metodo costruttore, il quale si occuperà del resto. Come detto, infatti, esso provvederà all'invocazione del metodo connetti, attenderà 5 secondi e poi effettuerà la disconnessione. I metodi costruttore e main costituiscono la 'struttura portante' dell'esempio proposto, caratterizzandone il comportamento complessivo. Probabilmente, quindi, non li riutilizzerai per i tuoi programmi Java, se non dopo averli modificati secondo le tue esigenze. Il codice dei metodi connetti e disconnetti, invece, può essere facilmente riutilizzato in gualsiasi programma per implementare le funzioni di connessione/disconnessione dal

> robot. Ciò può essere fatto, ovviamente, anche in altri modi, ad esempio invocando direttamente i metodi **connect** e **disconnect** pre-implementati dalla classe **ProtocolHandler** oppure, in alternativa, scrivendo 'da zero' i metodi **connetti** e **disconnetti**, personalizzandoli in modo opportuno. Puoi comunque tenere quelli qui proposti come base da cui iniziare.

#### COMPILAZIONE ED ESECUZIONE

Una volta visto nel dettaglio il codice della classe TestConnessione, passiamo a vedere come effettuarne la scrittura, per poi procedere con la sua compilazione ed esecuzione. Il codice può essere scritto su un semplice file di testo (a tal proposito sono disponibili diversi semplici editor di scrittura, sufficienti allo scopo, tra i quali, per i sistemi Windows, Notepad o Blocco Note), oppure usando un ambiente di programmazione specifico (come Eclipse). In ogni caso, va ricordato di salvare il file nominandolo TestConnessione.java, dove '.java' indica l'estensione del file: essa, infatti, identifica i file contenenti il codice dei programmi scritti in questo linguaggio. Per quanto riguarda la posizione nella quale memorizzare il file, come già detto nel fascicolo 76, pagina 16, una soluzione 'di comodo' consiste nel porre il codice nella stessa

#### 🖭 Prompt dei comandi

C:∖java-binaries>run TestConnessione

Specify the demo to run and the COM port to use! Possible choices are: AnimateDisplay TakePicture ProcessUideo

For example: run AnimateDisplay COM15

C:\java-binaries>\_

In senso orario a partire da qui sopra, le schermate del prompt relative all'esecuzione di TestConnessione in situazioni diverse: senza aver indicato la porta di connessione, avendo indicato una porta non corretta e, infine, con porta corretta.

directory dove sono memorizzati gli eseguibili dei file di esempio (memorizzati nella sottocartella bin) inclusi nel terzo CD-ROM. Dopo si può lanciare la compilazione della classe. In generale, la compilazione di un programma Java necessita che sul PC sia installato il JDK (Java Development Kit, disponibile sul sito www.java.sun.com, gualora non fosse già presente sul tuo PC). Tale kit di sviluppo, infatti, contiene le librerie di supporto basilari e, soprattutto, il compilatore Java. Si tratta di un particolare programma che, dati i file di codice sorgente .java, costruisce i file oggetto (cioè quelli eseguibili), identificati dall'estensione '.class'. Tornando al nostro esempio, si può quindi lanciare la compilazione dando al prompt il comando javac TestConnessione.java. Se la compilazione va a buon fine (ossia il compilatore non rileva alcun errore sintattico nel codice sorgente), verrà creato nella stessa cartella un file che porta il nome di TestConnessione.class. A questo punto non resta che lanciare l'esecuzione del programma. Per farlo, si può procedere utilizzando il file batch run.bat (vedi anche fascicolo 76, pagina 16). Sarà sufficiente spostarsi (nel prompt dei comandi) nella cartella

#### 🖭 Prompt dei comandi 🛛

C:\java-binaries>run TestConnessione COM5 Connessione in corso... Impossibile connettersi!

C:\java-binaries>

#### 📼 Prompt dei comandi

C:\java-binaries>run TestConnessione COM10 Connessione in corso... Client connesso Disconnessione in corso... Client disconnesso C:\java-binaries>\_

dove tale file è memorizzato sul computer, per poi lanciare il comando:

## run.bat TestConnessione 'porta-COM'

dove '**porta-COM**' è la porta seriale alla quale è associato I-Droid01. In alternativa, per l'esecuzione si può utilizzare il comando **java**, che va però utilizzato indicando alcuni parametri (necessari, in sostanza, per indicare dove si trovano le librerie di supporto per I-Droid01). Per avere un'idea di quali siano tali parametri, è possibile vedere (ed eventualmente modificare e salvare con altro nome) il contenuto del file **run.bat** fornito con il CD: è sufficiente aprire il file con un editor di testi. In ogni caso, è sempre opportuno mantenere una

| _                               |                                                                                                    |
|---------------------------------|----------------------------------------------------------------------------------------------------|
| re                              | Modifica Formato Visualizza ?                                                                                                    |
| ©ec<br>if<br>if<br>jav<br>got   | :ho off<br>"%L"=="" goto syntax<br>"%2"=="" goto syntax<br>"%2"=="" goto syntax<br>a -Djava.library.path=.\bin;.\lib -cp .\bin;.\lib\comm.jar communication.examples.%1 %2<br>o end |
| :sy<br>ech<br>ech<br>ech<br>ech | ntax<br>no.<br>no Specify the demo to run and the COM port to use!<br>no.<br>no Possible choices are:<br>no AnimateDisplay                                                          |
| ech<br>ech<br>ech<br>ech        | no TakePicture<br>no ProcessVideo<br>no For example:<br>no run AnimateDisplay COM15                                                                                                 |
| ech<br>:en                      | nd                                                                                                    |

copia di salvataggio del file originale, così da non rischiare di effettuare modifiche che lo rendano inservibile.

A sinistra, una schermata che mostra il contenuto del file run.bat fornito con il terzo CD. Aprendo tale file con un editor di testi, esso può essere modificato secondo le proprie esigenze.